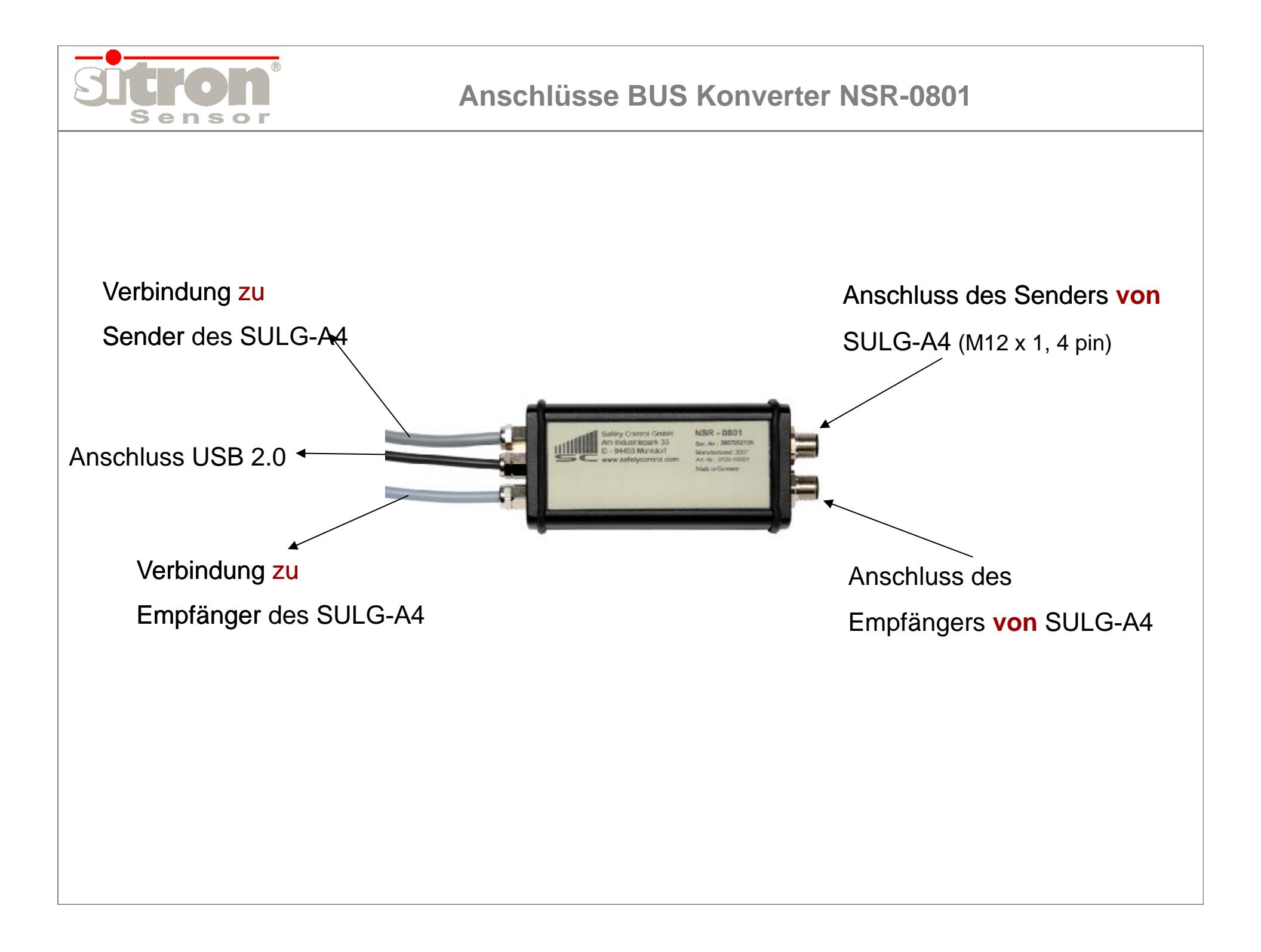

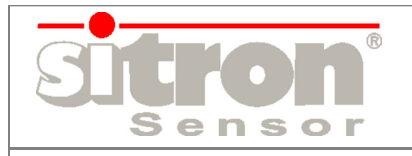

## **BUS Konverter NSR-0801**

|→ **▶** RS-232 S 1080-NSN PC Klemmbox Schaltschrank / Maschine 24V/DC

# Einsatz und Verwendung des NSR-0801

### - Diagnose:

ØBetriebszustand

ØAusrichtgüte und Fehleranzeige

ØAnschlüsse z.B. WA- Taste, Mutingsensoren

ØBerechnung des Sicherheitsabstands

## - Parametrierung der Funktionen:

ØAusblendung fest/beweglich, Strahlcodierung, Schützkontrolle EDM, Anlaufsperre

ØMuting

ØTakt,1 bis 8 Takte

ØSpeicherung der aktuellen Konfiguration

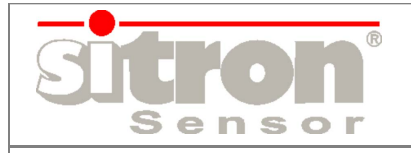

## Was ist zu beachten - Hardware?

- 1) Spannungsversorgung des SULG-A4 abschalten
- 2) Kabeldose vom Schaltschrank des SLC/G am NSR-0801 anschließen

Achtung: < Empfänger <u>o d e r</u> Sender > anschließen

(nicht beide gleichzeitig anschließen)

Anschluss: Empfänger für alle Funktionen

(Sender nur bei Strahlcodierung)

- 3) Kabeldose M12 von der NSR-0801 mit SULG-A4 verbinden
- 4) Spannungsversorgung einschalten
- 5) USB- Kabel am PC/Laptop anschließen
- 6) Software starten (Info folgt)
- 7) LED's am Empfänger signalisieren eine Verbindung zwischen dem SULG-A4 und der Software (LED rot und grün, Statusanzeige synchron)

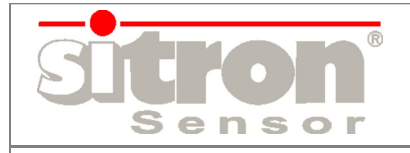

## Was ist zu beachten - Software?

- 1) Entpacken und installieren: SLC4Instkunde.zip
- 2) Starten der Datei: installation.exe
- 3) Sprache auswählen: D oder E
- 4) Installations- Assistent: 2 x bestätigen
- 5) Software starten Anzeige Sender und Empfänger

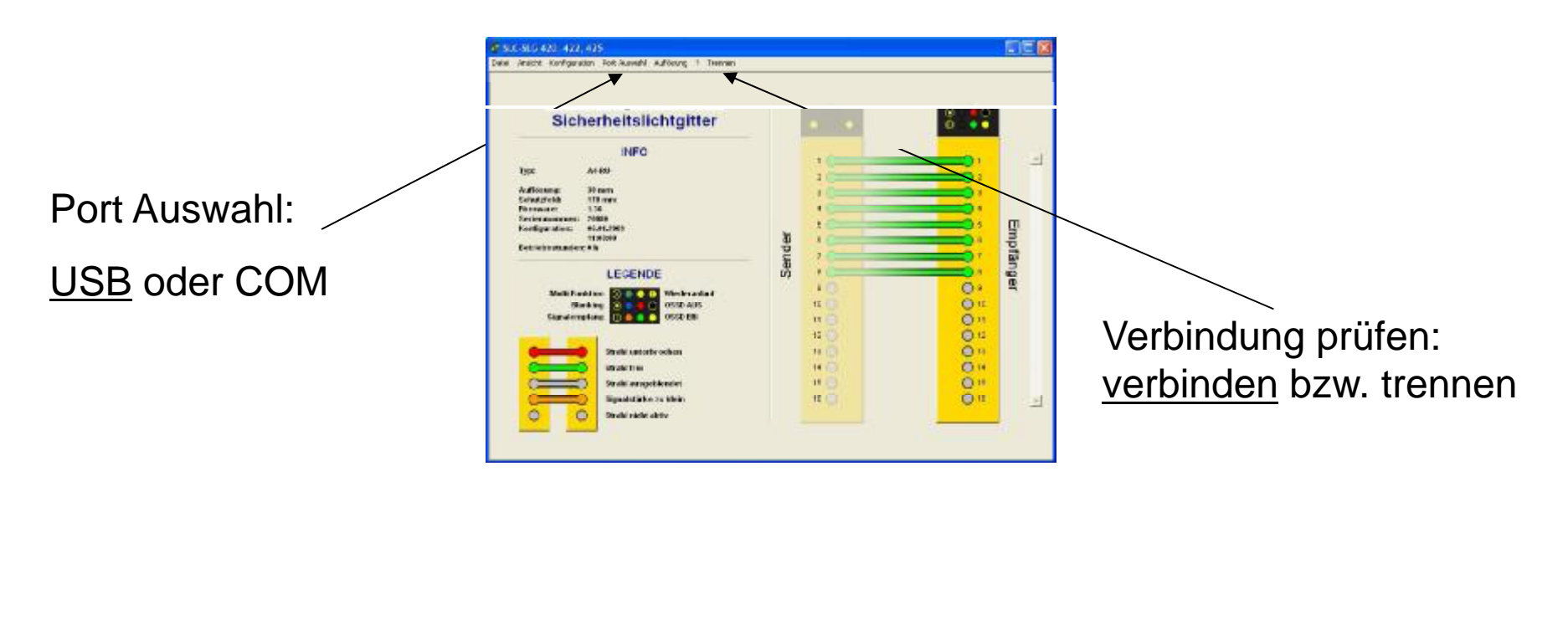

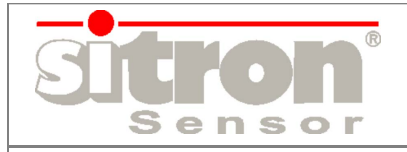

### NSR-0801 – Software

#### Konfiguration ändern:

- Abfrage Passwort: 1 2 3 4

#### Konfiguration übertragen:

- Einstellung speichern
- innerhalb 10 Sek bestätigen
- Konfiguration in Textdatei

#### Konfiguration speichern:

- Ausführung des SLC/G
- Datum und Bearbeiter
- Alle Spezifikationen

| sswort e       | ingeben  |            | x     |
|----------------|----------|------------|-------|
| <del>~</del> ? | Bitte Pa | sswort ein | geben |
|                |          |            |       |
|                | OK       | Abbre      | chen  |

#### Einstellungen speichern

Mit diesem Button innerhalb von 10 Sekunden bestätigen

Standardwerte

Abbrechen

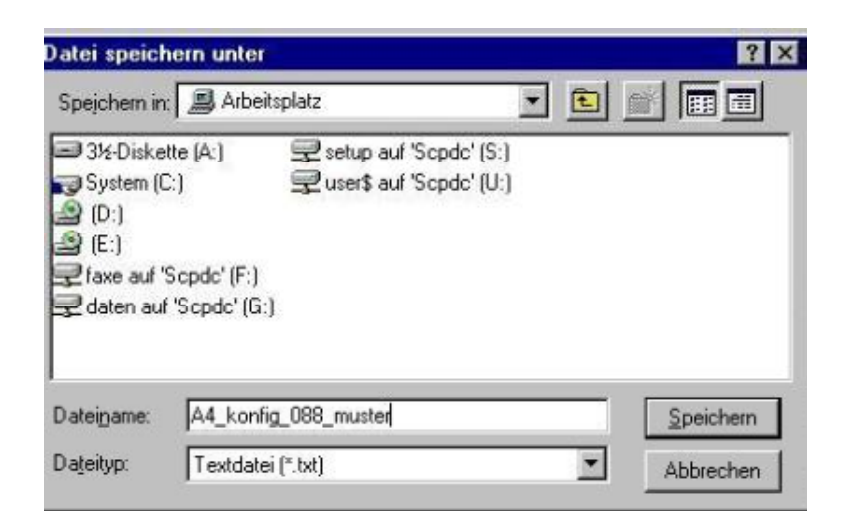

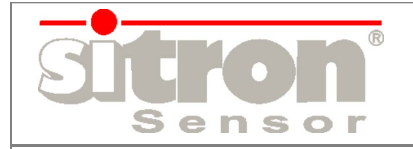

## Sicherheitsabstand bestimmen

|                                                                                                  | ousolund                                                                                                    |
|--------------------------------------------------------------------------------------------------|----------------------------------------------------------------------------------------------------|
| -Berechnung des Sicherheitsabstandes (Sichheitslichtgitter, Sicherheits<br>Sicherheitskategorie: | eitslichtvorhänge)<br>© Kat. 2 @ Kat. 4                                                                                                    |
| Auflösungsvermögen d (14500 mm):                                                                 | 14                                                                                                    |
| Abstand Sender-Empfänger D (30050000 mm):                                                        | 300                                                                                                    |
| Maschinennachlaufzeit (ms):                                                                      | 0                                                                                                    |
| Sicherheitslichtgitter und Schaltgeräte (ms):                                                    | 0                                                                                                    |
| Reaktionszeit gesamt (ms):                                                                       | 0                                                                                                    |
| Sicherheitsabstand zur Gefahrstelle (mm):                                                        | S= 0                                                                                                    |
| Sicherheitsabstand zu reflektierender Oberfläche (                                               | e (mm): S1= 131                                                                                                    |
| Gefahrstelle<br>Reflektierendes Objekt<br>S<br>Sender Empfänger                                  | Achtung:<br>Die Kalkulationen basieren auf den Angaben der EN 999.<br>Beachten Sie alle Länderspezifischen Vorgaben für die<br>Ermittlung des Sicherheitsabstand außerhalb des EU-Raum.<br>Alle Sicherheitsangaben in der Betriebsanleitung sind zu<br>beachten. Für die ermittelten Sicherheitsabstände übernehme<br>wir keinerlei Haftung. |
|                                                                                                  | Sicherheitshinweise                                                                                                    |
| <b>D</b>                                                                                         | Exit                                                                                                    |